## Определение импакт-фактора научного журнала с использованием БД «Российский индекс научного цитирования» (РИНЦ)

Поиск журналов в РИНЦ возможен по названию и словам из названия журнала, ISSN, названию издательства, стране, тематике, уточнение – по языку публикации, сведениям о переводе, индексировании в Web of Science и Scopus и др. Сортировку результатов поиска можно задавать по названию журнала, числу статей и цитирований, рейтингу Science Index.

*Примечание.* При наличии лакун импакт-фактор у журнала, как правило, отсутствует.

«Анализ публикационной активности журнала» - предоставляет наукометрические данные, касающиеся числа статей и их цитируемости, а также двухлетние и пятилетние импакт-факторы;

«Сравнение библиометрических показателей журналов» – позволяет выстраивать рейтинги Science Index, на основе числа цитирований журнала за год, двухлетних и пятилетних импакт-факторов, числа статей за год, индекса Херфиндаля и др.

## Порядок выполнения

- 1. Зайти на сайт «Научной электронной библиотеки» по адресу <u>http://elibrary.ru/</u> (доступ свободный).
- 2. В левой части интерфейса выбрать «Каталог журналов» (см. «Навигатор»).
- 3. Заполнить поисковые поля.
- 4. Нажать кнопку <Поиск>. В результате поиска выводится краткое описание журнала, которое содержит следующие данные: «Выпусков» (число выпусков журнала, отраженных в НЭБ), «Публикаций» (отраженное в БД число статей из данного журнала), «Цит.» (цитируемость общее число ссылок на статьи, опубликованные в данном журнале). Пиктограмма выводит «Анализ публикационной активности журнала».
- 5. Нажать на значок пиктограммы с целью определения импакт-фактора журнала за необходимые годы.

| ПОКАЗАТЕЛИ ПО ГОДАМ                                                                                                    |   |                                                                                        |        |        |        |        |        |        |        |        |        |         |   |                                                                       |
|----------------------------------------------------------------------------------------------------|---|----------------------------------------------------------------------------------------|--------|--------|--------|--------|--------|--------|--------|--------|--------|---------|---|-----------------------------------------------------------------------|
| контакты                                                                                                    |   | Название показателя                                                                    | 2008   | 2009   | 2010   | 2011   | 2012   | 2013   | 2014   | 2015   | 2016   | 2017    |   | ИНСТРУМЕНТЫ                                                           |
|                                                                                                    | 0 | Число статей в РИНЦ                                                                    | 54     | 55     | 51     | 54     | 54     | 53     | 46     | 57     | 58     | 45      | 0 | Просмотреть оглавления<br>выпусков данного журнала                    |
| По всем вопросам,<br>связанным с работой<br>в системе Science<br>Index, обращайтесь,<br>пожалуйста, в<br>службу поддержки: | 0 | Число выпусков журнала<br>в РИНЦ                                                       | 12     | 12     | 12     | 12     | 12     | 12     | 12     | 12     | 12     | 12      | 0 | Вывести список статей,<br>опубликованных в данном                     |
|                                                                                                    | 0 | Показатель журнала в<br>рейтинге SCIENCE INDEX                                         | 14,786 | 16,560 | 18,329 | 20,774 | 22,813 | 32,942 | 26,342 | 25,673 | 23,730 | 28,619  | 0 | журнале<br>Вывести список                                             |
|                                                                                                    | 0 | Место журнала в рейтинге<br>SCIENCE INDEX                                              | 1      | 1      | 1      | 3      | 4      | 1      | 1      | 1      | 2      | 1       |   | публикаций, ссылающихся<br>на статьи в данном журна.                  |
|                                                                                                    | 0 | Лекулетний импакт-                                                                     | 1,983  | 1.904  | 1.954  | 1.877  | 1.571  | 1.241  | 1.121  | 1.636  | 2.029  | 1.591   | 0 | Информация о журнале                                                  |
| /(45)J447434<br>support@elibrary.ru                                                                                        | Ŭ | фактор РИНЦ                                                                            | 2,000  | 2,000  | 1,000  | 1,077  | 1,27   | 1,2.11 | 1,121  | 2,000  | 2,027  | 1,5 7 1 | 0 | Каталог журналов                                                      |
|                                                                                                    | 0 | Двухлетний импакт-<br>фактор РИНЦ без<br>самоцитирования                               | 1,873  | 1,675  | 1,651  | 1,802  | 1,410  | 1,213  | 1,103  | 1,556  | 1,777  | 1,417   | ŏ | Сравнение<br>библиометрических                                        |
|                                                                                                    | 0 | Двухлетний импакт-<br>фактор РИНЦ с учетом<br>переводной версии                        | 2,839  | 3,044  | 3,450  | 4,028  | 3,552  | 3,454  | 3,682  | 5,364  | 6,408  | 5,191   |   | показателен журналов                                                  |
|                                                                                                    | 0 | Двухлетний импакт-<br>фактор РИНЦ с учетом<br>переводной версии без<br>самоцитирования | 2,703  | 2,702  | 3,000  | 3,840  | 3,248  | 3,241  | 3,523  | 5,111  | 5,553  | 4,661   | 0 | Как рассчитывается импак<br>фактор в РИНЦ?<br>                        |
|                                                                                                    | 0 | Пятилетний импакт-<br>фактор РИНЦ                                                      | 3,367  | 3,827  | 3,929  | 4,266  | 4,080  | 4,724  | 4,165  | 4,709  | 5,617  | 5,000   | 0 | Как рассчитывается импакт<br>фактор в РИНЦ?                           |
|                                                                                                    | 0 | Пятилетний импакт-<br>фактор РИНЦ без<br>самоцитирования                               | 3,217  | 3,523  | 3,596  | 4,061  | 3,807  | 4,560  | 4,041  | 4,508  | 5,038  | 4,571   | 0 | Как рассчитывается<br>показатель журнала в<br>рейтинге SCIENCE INDEX? |
|                                                                                                    | 0 | Пятилетний импакт-<br>фактор по ядру РИНЦ                                              | 3,007  | 3,420  | 3,532  | 3,856  | 3,588  | 4,168  | 3,742  | 4,368  | 5,246  | 4,638   | 0 | Дата обновления<br>показателей журнала:                               |
|                                                                                                    | 0 | Пятилетний импакт-<br>фактор по ядру РИНЦ без<br>самоцитирования                       | 2,858  | 3,117  | 3,199  | 3,651  | 3,314  | 4,004  | 3,618  | 4,167  | 4,667  | 4,209   |   | 31.07.2018                                                            |